## Setting Up the Generic Tables

\*This needs to be done for facilities/hospitals that do not take Medicaid.

Click File then Schedule Setup Module:

| <u>F</u> ile               | <u>E</u> dit       | <u>V</u> iew | <u>H</u> elp |  |  |  |
|----------------------------|--------------------|--------------|--------------|--|--|--|
| Run Batch Ctrl-R           |                    |              |              |  |  |  |
| Imp                        | Import Preferences |              |              |  |  |  |
| Export Preferences         |                    |              |              |  |  |  |
| New Interactive Tab Ctrl-N |                    |              |              |  |  |  |
| Import File Ctrl-I         |                    |              |              |  |  |  |
| Export File Ctrl-E         |                    |              |              |  |  |  |
| Template Editor            |                    |              |              |  |  |  |
| Schedule Setup Module      |                    |              |              |  |  |  |

1. In the *3M Schedule Setup Module*: Click the most recent outpatient table (*9920*) then in the menu click *Schedule*, then click *Copy* 

| 3        | M Schedule Setup | Module |           |            |            |                            |
|----------|------------------|--------|-----------|------------|------------|----------------------------|
| Sche     | Schedules Help   |        |           |            |            |                            |
|          | New              | Þ      |           |            |            |                            |
|          | Open             | Ctrl+O |           |            |            |                            |
|          | Delete           | Delete |           |            |            |                            |
|          | Conv             | Ctrl+C | User key2 | Begin date | End date   | Description                |
| <u> </u> | ,                | cane   | 9920      | 02/14/2015 | 02/17/2015 | NY Outpatient Pricer Table |
|          | Import           | Ctrl+I | 9920      | 02/18/2015 | 02/22/2015 | NY Outpatient Pricer Table |
|          | Export           | Ctrl+R | 9920      | 02/23/2015 | 02/23/2015 | NY Outpatient Pricer Table |
| I        |                  |        | 9920      | 02/24/2015 | 02/26/2015 | NY Outpatient Pricer Table |
|          | Print            | Ctrl+P | 9920      | 02/27/2015 | 02/27/2015 | NY Outpatient Pricer Table |
|          | Print Schedules  | Ctrl+S | 9920      | 02/28/2015 | 02/28/2015 | NY Outpatient Pricer Table |
| I        | - /              |        | 9920      | 03/01/2015 | 03/01/2015 | NY Outpatient Pricer Table |
|          | Preterences      |        | 9920      | 03/02/2015 | 03/02/2015 | NY Outpatient Pricer Table |
|          | Exit             | Ctrl+Q | 9920      | 03/03/2015 | 03/13/2015 | NY Outpatient Pricer Table |
|          | 5520             | -      | 9920      | 03/14/2015 | 03/15/2015 | NY Outpatient Pricer Table |
|          | 9920             |        | 9920      | 03/16/2015 | 03/19/2015 | NY Outpatient Pricer Table |
|          | 9920             |        | 9920      | 03/20/2015 | 03/22/2015 | NY Outpatient Pricer Table |
|          | 9920             |        | 9920      | 03/23/2015 | 03/23/2015 | NY Outpatient Pricer Table |
|          | 9920             |        | 9920      | 03/24/2015 | 03/26/2015 | NY Outpatient Pricer Table |
|          | 9920             |        | 9920      | 03/27/2015 | 03/30/2015 | NY Outpatient Pricer Table |
|          | 9920             |        | 9920      | 03/31/2015 | 03/31/2015 | NY Outpatient Pricer Table |
|          | 9920             |        | 9920      | 04/01/2015 | 04/01/2015 | NY Outpatient Pricer Table |
|          | 9920             |        | 9920      | 04/02/2015 | 04/07/2015 | NY Outpatient Pricer Table |
|          | 9920             |        | 9920      | 04/08/2015 | 04/12/2015 | NY Outpatient Pricer Table |
|          | 9920             |        | 9920      | 04/13/2015 | 04/14/2015 | NY Outpatient Pricer Table |
|          | 9920             |        | 9920      | 04/15/2015 | 04/21/2015 | NY Outpatient Pricer Table |
|          | 9920             |        | 9920      | 04/22/2015 | 04/30/2015 | NY Outpatient Pricer Table |
|          | 9920             |        | 9920      | 05/01/2015 | 05/03/2015 | NY Outpatient Pricer Table |
|          | 9920             |        | 9920      | 05/04/2015 | 05/12/2015 | NY Outpatient Pricer Table |
|          | 9920             |        | 9920      | 05/13/2015 | 05/15/2015 | NY Outpatient Pricer Table |
|          | 9920             |        | 9920      | 05/16/2015 | 05/31/2015 | NY Outpatient Pricer Table |
|          | 9920             |        | 9920      | 06/01/2015 | 06/30/2015 | NY Outpatient Pricer Table |
|          | 9920             |        | 9920      | 07/01/2015 | 09/30/2015 | NY Outpatient Pricer Table |
|          | 9920             |        | 9920      | 10/01/2015 | 12/31/2016 | NY Outpatient Pricer Table |
|          | 9921             |        | 9921      | 01/01/2012 | 01/01/2012 | NY Outpatient Pricer Table |
|          | 9921             |        | 9921      | 01/02/2012 | 01/02/2012 | NY Outpatient Pricer Table |
|          | 9921             |        | 9921      | 01/03/2012 | 01/03/2012 | NY Outpatient Pricer Table |

| Downstate 1401-Hospital:                                                             | Schedule - Open                                                                                                    |
|--------------------------------------------------------------------------------------|----------------------------------------------------------------------------------------------------|
| 2. Make the following changes:                                                       | User key1: DSWC1401 User key2: 9920 What's This?                                                                                                    |
| User key1 = <b>DSWC1401</b>                                                          | Begin date: 10/01/2015 End date: 12/31/2016 Print   Description: NY Outpatient Pricer Table Clear                                                                                                    |
| Begin Date: <b>10/01/2015</b>                                                        | Modified date: 12/04/2015 Cancel                                                                                                    |
| End Date: <b>12/31/2016</b>                                                          | Payer exceptions: New York Medicaid (10/01/2015) Customize Save as                                                                                                    |
|                                                                                      | Consolidation: None                                                                                                    |
| Capital add-on payment: <b>115.70</b><br>Workers' Comp base rate:<br><b>295.9400</b> | Reimbursement soheme:   Mew York Medicaid - EAPOS     Facility Values   Agency Values     Statistics     Base rate:     Existing payment:     Capital add-on payment:     User-defined adjustment factor:     100000     Workers' compensation base rate:     295.9400 |
| 3. Click the <b>Agency Values</b> Tab.                                               |                                                                                                    |
| Change the Agency Values effective<br>10/01/2015                                     | e date:<br>Agency values effective date:                                                                                                    |
| 4. Click the <i>Statistics</i> Tab.                                                  | Facility Values Agency Values Statistics                                                                                                    |
| Change Rate Code specific<br>facility values: <b>None</b>                            | Statistics: Effective 07/01/2015   Fees: Effective 07/01/2015   Rate code specific facility values: None                                                                                                    |
| 5. Click Save.                                                                       | What's This?<br>Print<br>Clear<br>Cancel<br>Save<br>Save as                                                                                                    |

## 6. When prompted, name the file the same name as the table: **DSWC1401**

| File name:     | DSWC1401  | Save   |
|----------------|-----------|--------|
| Files of type: | All Files | Cancel |

Click Save.

In the schedule setup module, there is now a new table called DSWC1401.

| 9921          | 9921 | 04/01/2015 | 04/01/2015 | NY Outpatient Pricer Table |
|---------------|------|------------|------------|----------------------------|
| 9921          | 9921 | 04/02/2015 | 04/12/2015 | NY Outpatient Pricer Table |
| 9921          | 9921 | 04/13/2015 | 04/30/2015 | NY Outpatient Pricer Table |
| 9921          | 9921 | 05/01/2015 | 06/30/2015 | NY Outpatient Pricer Table |
| 9921          | 9921 | 07/01/2015 | 09/30/2015 | NY Outpatient Pricer Table |
| 9921          | 9921 | 10/01/2015 | 12/31/2016 | NY Outpatient Pricer Table |
| DSWC1401      | 9920 | 10/01/2015 | 12/31/2016 | NY Outpatient Pricer Table |
| tempwcrates   | 9920 | 10/01/2015 | 12/31/2015 | NY Outpatient Pricer Table |
| tempwcschedSD | 9920 | 10/01/2015 | 12/31/2016 | NY Outpatient Pricer Table |
|               |      |            |            |                            |

Repeat steps 1 - 6 but use the new values for *Downstate 1408-Facility*, *Upstate 1401-Hospital*, and *Upstate 1408-Facility*.

## Downstate 1408-Facility

| Schedule - Open                                                                                                    |                                                                                                    |                                                                  |  |  |  |  |
|----------------------------------------------------------------------------------------------------|----------------------------------------------------------------------------------------------------|------------------------------------------------------------------|--|--|--|--|
| User key1:<br>Begin date:<br>Description:<br>Modified date:<br>Grouper version:<br>Payer exceptions:<br>Medical necessity editor:<br>Consolidation:<br>Reimbursement scheme: | DSWC1408     User key2:     9920       10/01/2015     End date:     12/31/2018       NY Outpatient Pricer Table     12/07/2015       12/07/2015     Customize       inhanced APG System Version 3.10 (01/01/2015)     Customize       Insurance ID: | What's This?     Print     Clear     Cancel     Save     Save as |  |  |  |  |
| Facility Values Agency Va<br>Base rate:<br>Existing payment:<br>Capital add-on payme<br>User-defined adjustme<br>Workers' compensation                                       | Ilues Statistics                                                                                                    |                                                                  |  |  |  |  |

## Upstate 1401-Hospital

| Schedule - Copy                                                                                                    |                                                                                                    | ×                |
|----------------------------------------------------------------------------------------------------|----------------------------------------------------------------------------------------------------|------------------|
| User key1:<br>Begin date:<br>Description:<br>Modified date:<br>Grouper version:<br>Payer exceptions:<br>Medical necessity editor:<br>Consolidation:<br>Reimbursement scheme: | UPWC1401   User key2:   9920     10/01/2015   End date:   12/31/2018     NY Outpatient Pricer Table   12/31/2018   Print     12/04/2015   Clear     Enhanced APG System Version 3.10 (01/01/2015)   Save     New York Medicaid (10/01/2015)   Customize     Insurance ID:   Vone     None   Vork Medicaid - EAPGS | 'his?<br>r<br>el |
| Facility Values Agency Va<br>Base rate:<br>Existing payment:<br>Capital add-on payme<br>User-defined adjustme<br>Workers' compensation                                       | alues Statistics                                                                                                    |                  |

| Schedule - Copy                                                                                                    |                                                                                                    |                    | ×                                                           |
|----------------------------------------------------------------------------------------------------|----------------------------------------------------------------------------------------------------|--------------------|-------------------------------------------------------------|
| User key1:<br>Begin date:<br>Description:<br>Modified date:<br>Grouper version:<br>Payer exceptions:<br>Medical necessity editor:<br>Consolidation:<br>Reimbursement scheme: | UPWC1408 User key2:<br>10/01/2015 End date:<br>NY Outpatient Pricer Table<br>09/22/2015<br>hanced APG System Version 3.10 (01/01/2015)<br>w York Medicaid (10/01/2015)<br>Insurance ID:<br>ne<br>w York Medicaid - EAPGS | 9920<br>12/31/2016 | What's This?<br>Print<br>Clear<br>Cancel<br>Save<br>Save as |
| Facility Values Agency Value<br>Base rate:<br>Existing payment:<br>Capital add-on paymen<br>User-defined adjustmen<br>Workers' compensation                                  | Les Statistics                                                                                                    |                    |                                                             |

All four tables will now appear in the Schedule Setup Module.

| 9921     | 9921 | 10/01/2015 | 12/31/2016 | NY Outpatient Pricer Table |
|----------|------|------------|------------|----------------------------|
| DSWC1401 | 9920 | 10/01/2015 | 12/31/2016 | NY Outpatient Pricer Table |
| DSWC1408 | 9920 | 10/01/2015 | 12/31/2016 | NY Outpatient Pricer Table |
| UPWC1401 | 9920 | 10/01/2015 | 12/31/2016 | NY Outpatient Pricer Table |
| UPWC1408 | 9920 | 10/01/2015 | 12/31/2016 | NY Outpatient Pricer Table |